## SSOポータルにログインする方法について

- ① SSO ポータル (https://idp.seikei.ac.jp/user/) にアクセスしてください。
- ② ログイン画面が表示されるので、ユーザ ID とパスワードを入力し、「ログイン」を クリックしてください。

|        | S              |
|--------|----------------|
|        |                |
|        | ログイン           |
| ユーザーID |                |
| パスワード  |                |
|        | ログイン           |
|        | パスワードを忘れた方はこちら |

③ SSOポータル画面が表示されます。

この画面から「Microsoft365」「SEIKEI PORTAL」「アカウントの設定」「パスワード変更」 「ワンタイムパスワードの設定」をクリックすると、ログイン不要で各システムにアクセスできます。

| <b>GK</b> ET  | S.A.R                       |              |         |
|---------------|-----------------------------|--------------|---------|
|               |                             |              | ログインID: |
|               |                             |              |         |
| ホーム           |                             |              |         |
|               |                             |              |         |
| Microsoft 365 | ISEIKELPERTAL SEIKEI PORTAL | ┃ 〒 アカウントの設定 |         |
|               |                             |              |         |
| パスワード変更       |                             |              |         |
|               |                             |              |         |

※小学校・中高・大学、専任・非常勤等の区分によって、表示されるアイコンは異なります。 ※各サービスサイトは別タブで表示されます。

※ブックマーク等から別サービスにアクセスした場合もログイン不要で利用できます。 (同一ブラウザ利用時のみ)

## (例)事務職員画面